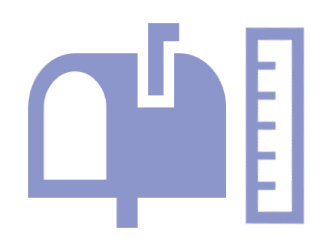

## Consulter la taille de sa boite aux lettres

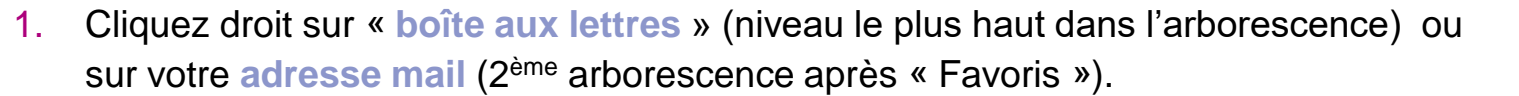

- Dans le menu déroulant, sélectionnez « Propriétés du fichier de données » ou « Propriétés »
- 3. Dans la nouvelle fenêtre, cliquez sur « Taille de dossier »
- 4. Dans la fenêtre Taille de dossier, cliquez sur l'onglet « Données du serveur »
- 5. Repérez en haut à droite le chiffre indiquant la taille actuelle de votre boîte aux lettres.

Vous disposez de 500Mb d'espace disponible sur votre boîte aux lettres, audelà de cette taille vous continuerez à réceptionner les nouveaux emails mais vous ne pourrez plus en envoyer.

6. Repérez en dessous la répartition de l'espace occupé selon vos différents dossiers, et procéder à un nettoyage. Nettoyez prioritairement les espaces les plus lourds.

## Supprimez, classez...

N'oubliez pas de classer dans des PST (les PST ne sont pas inclus dans le quota des 500 Mb qui vous sont alloués) ou de supprimer les messages dont vous n'avez plus besoin

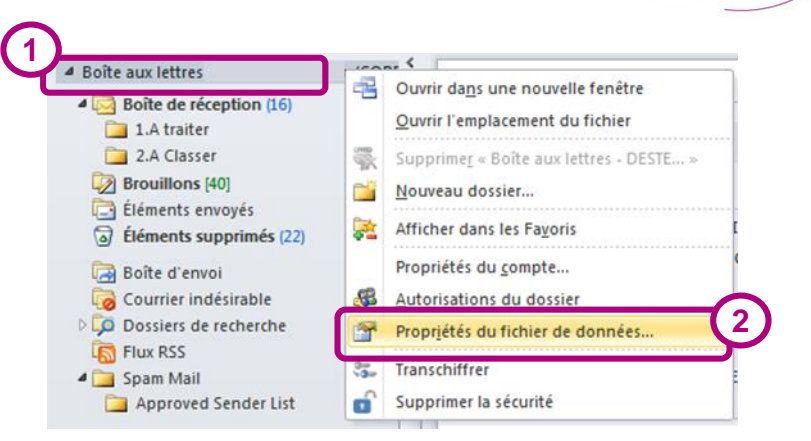

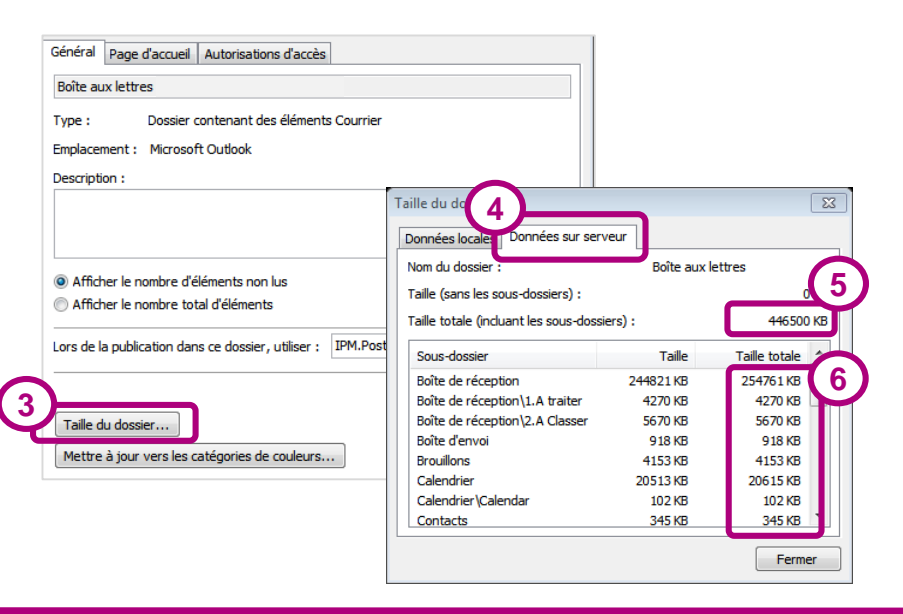

GIE informatique de framatome et O orono

p.1

SI-nerGIE